インクカートリッジを交換する

# インクカートリッジを交換する ①

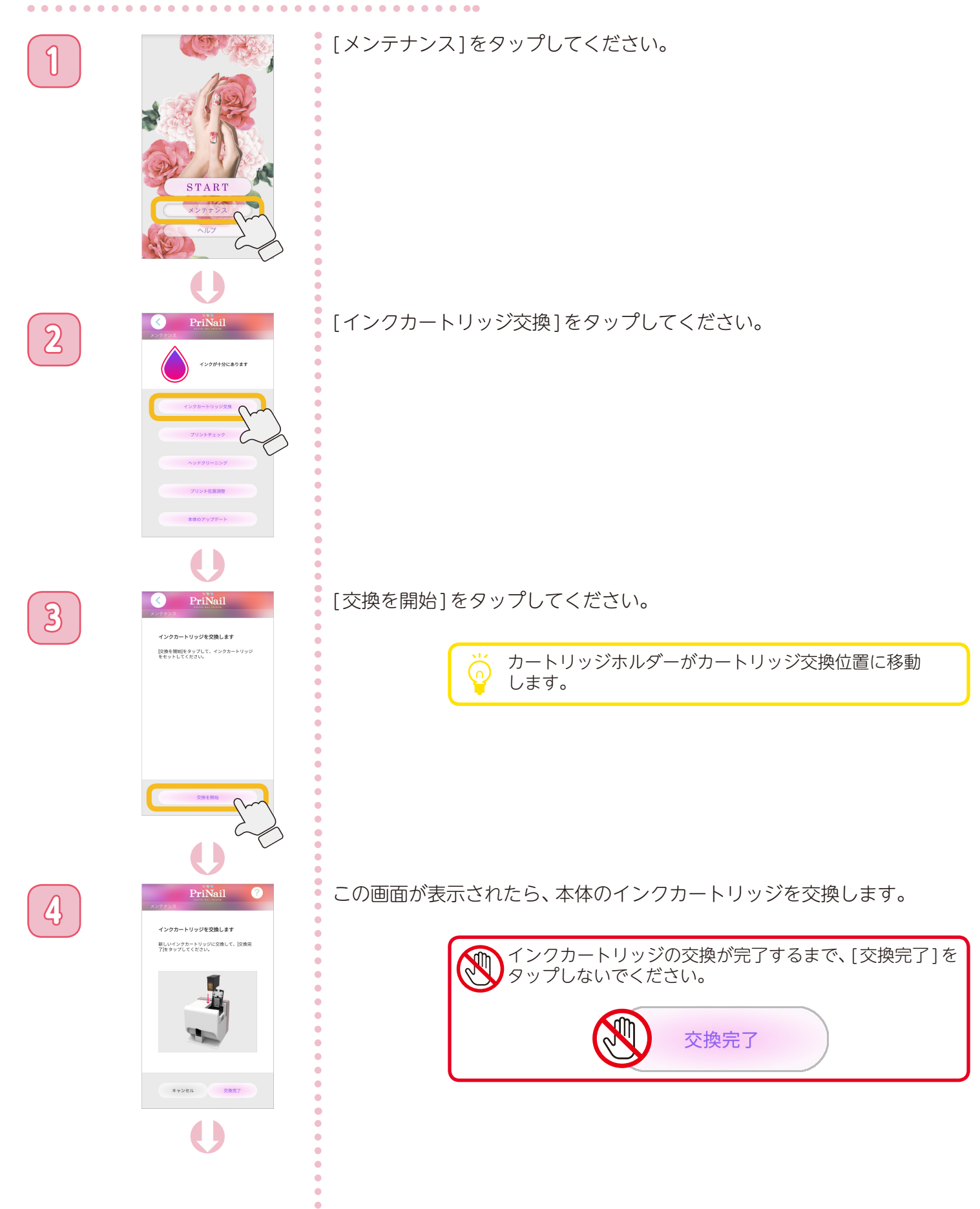

インクカートリッジを交換する

### インクカートリッジを交換する ②

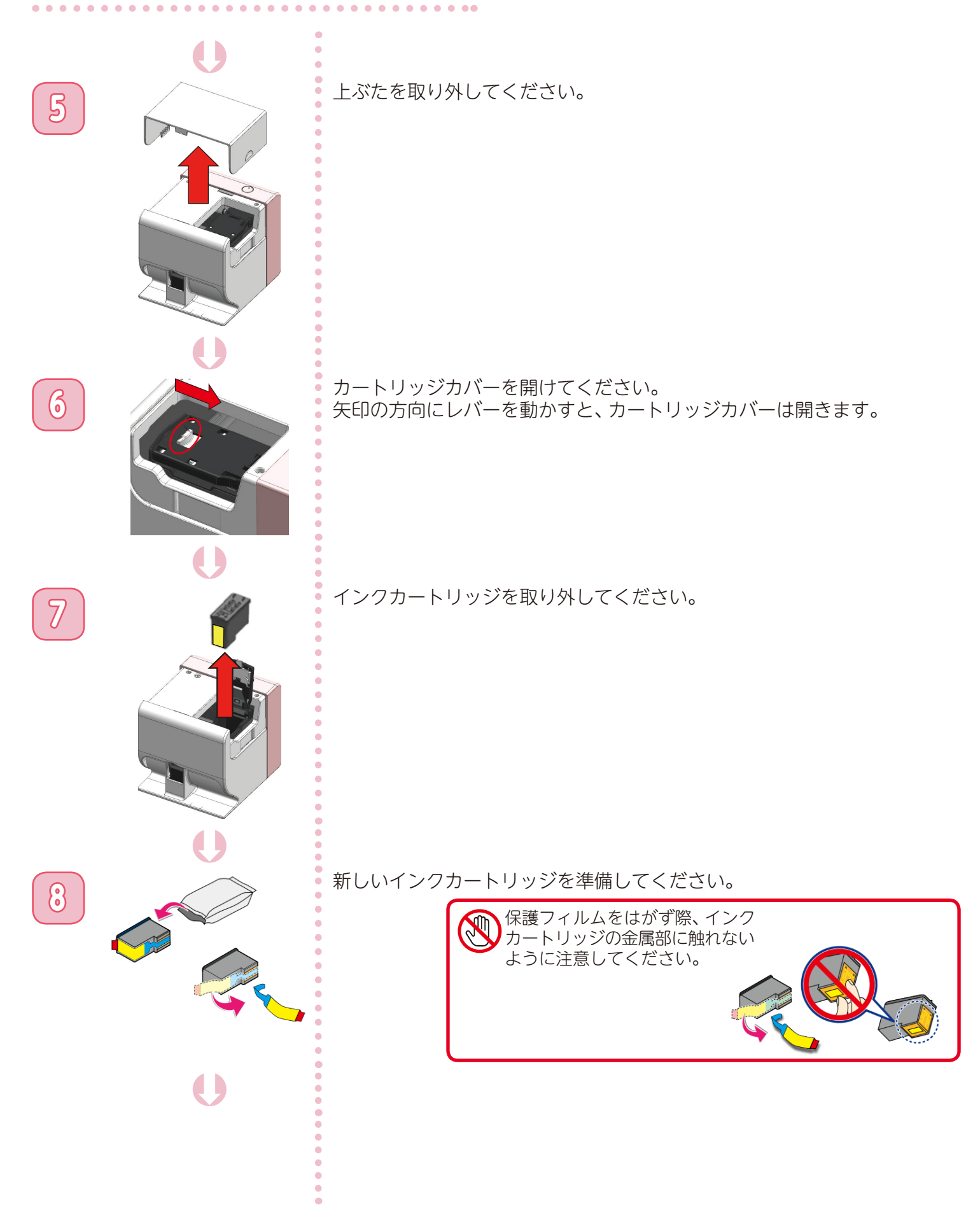

インクカートリッジを交換する

# インクカートリッジを交換する ③

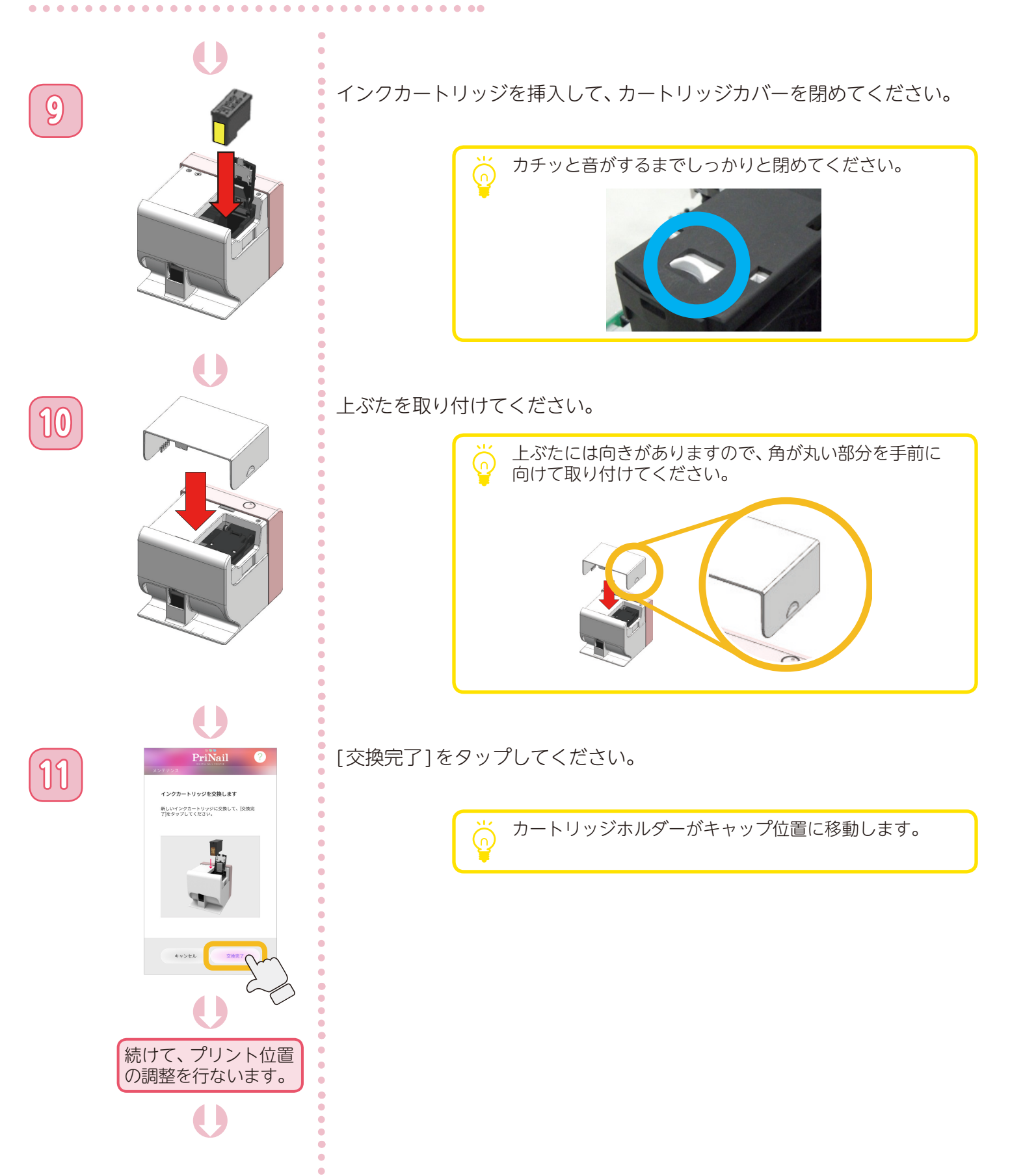

インクカートリッジを交換する

#### インクカートリッジを交換する ④

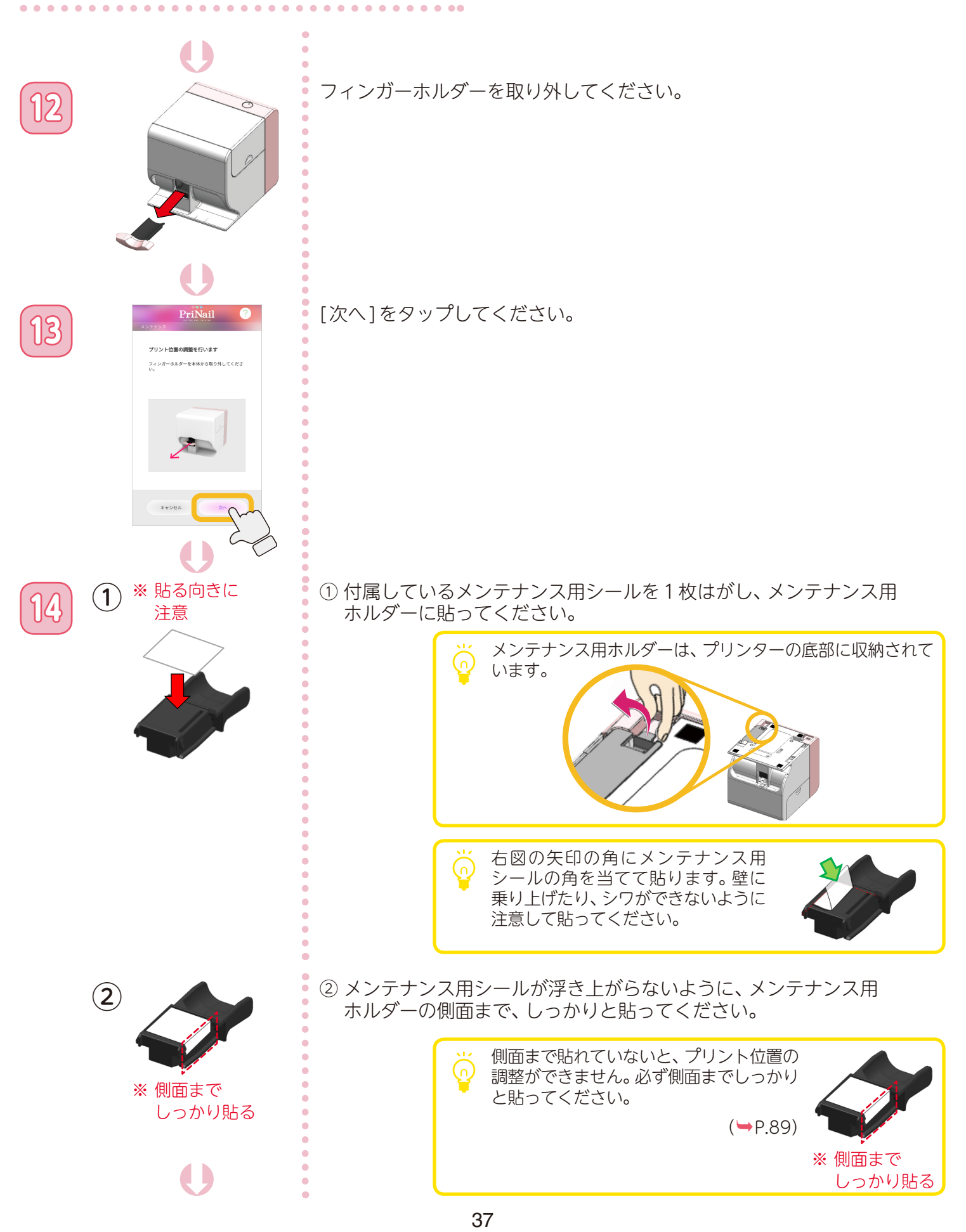

インクカートリッジを交換する

# インクカートリッジを交換する ⑤

PriNail

PriNail

プリント位置の調整を行います 本体にメンテナンス用ホルダーを取り付けて、ホ ルダーを下に押して、上げてください。

プリント位置の調整を行います メンテナンス用ホルダーにメンテナンス用シール を貼ってください。

15

16

17

[次へ]をタップしてください。

. . . ..

メンテナンス用ホルダーをしっかり奥まで差し込んで、メンテナンス用 ホルダーを下に押して、上げてください。

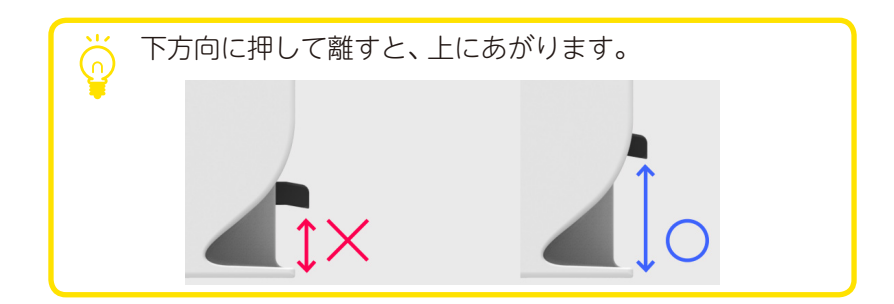

[調整を開始]をタップしてください。

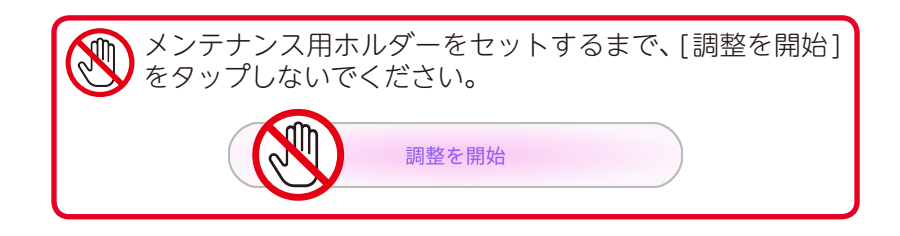

インクカートリッジを交換する

### インクカートリッジを交換する ⑥

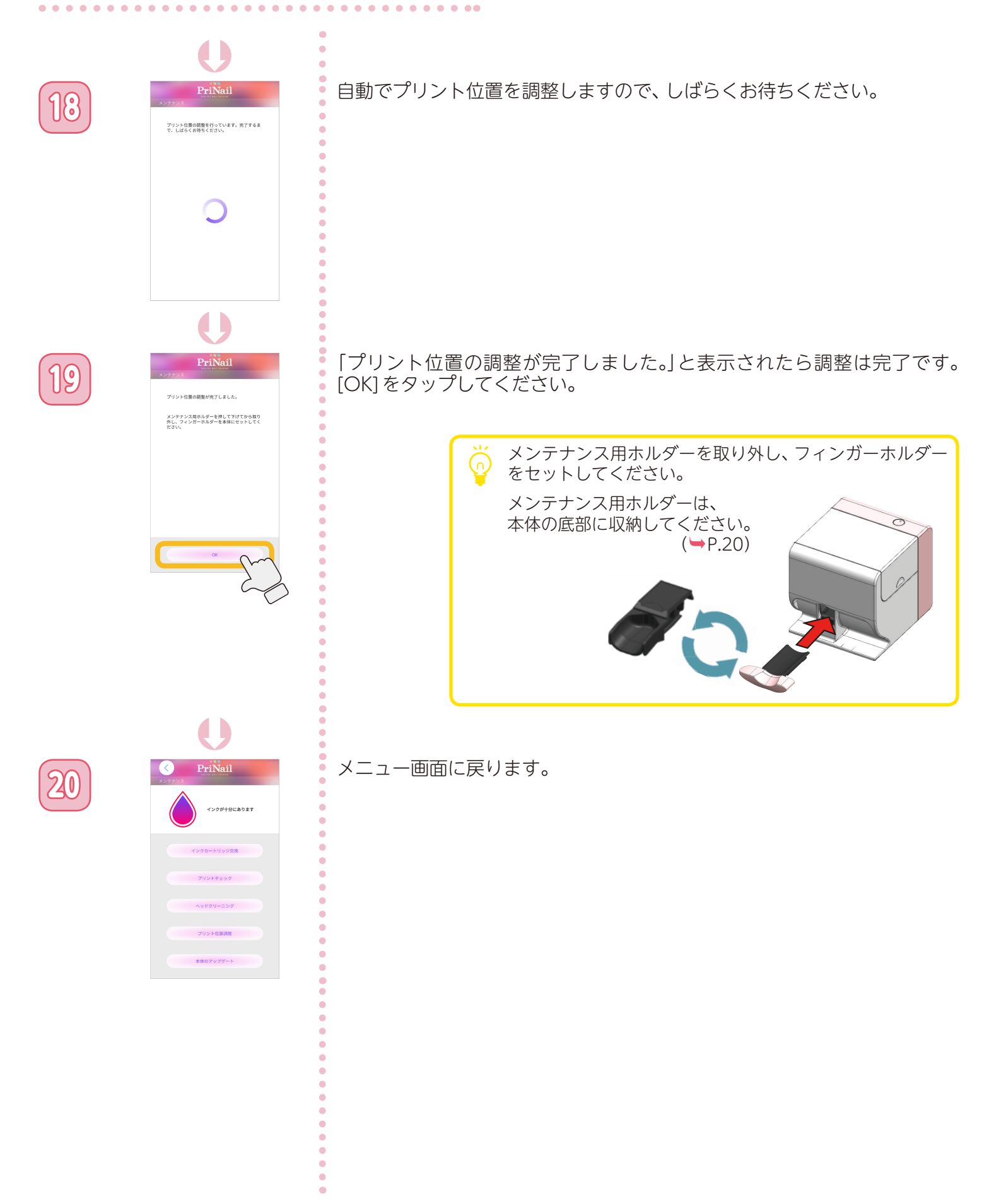